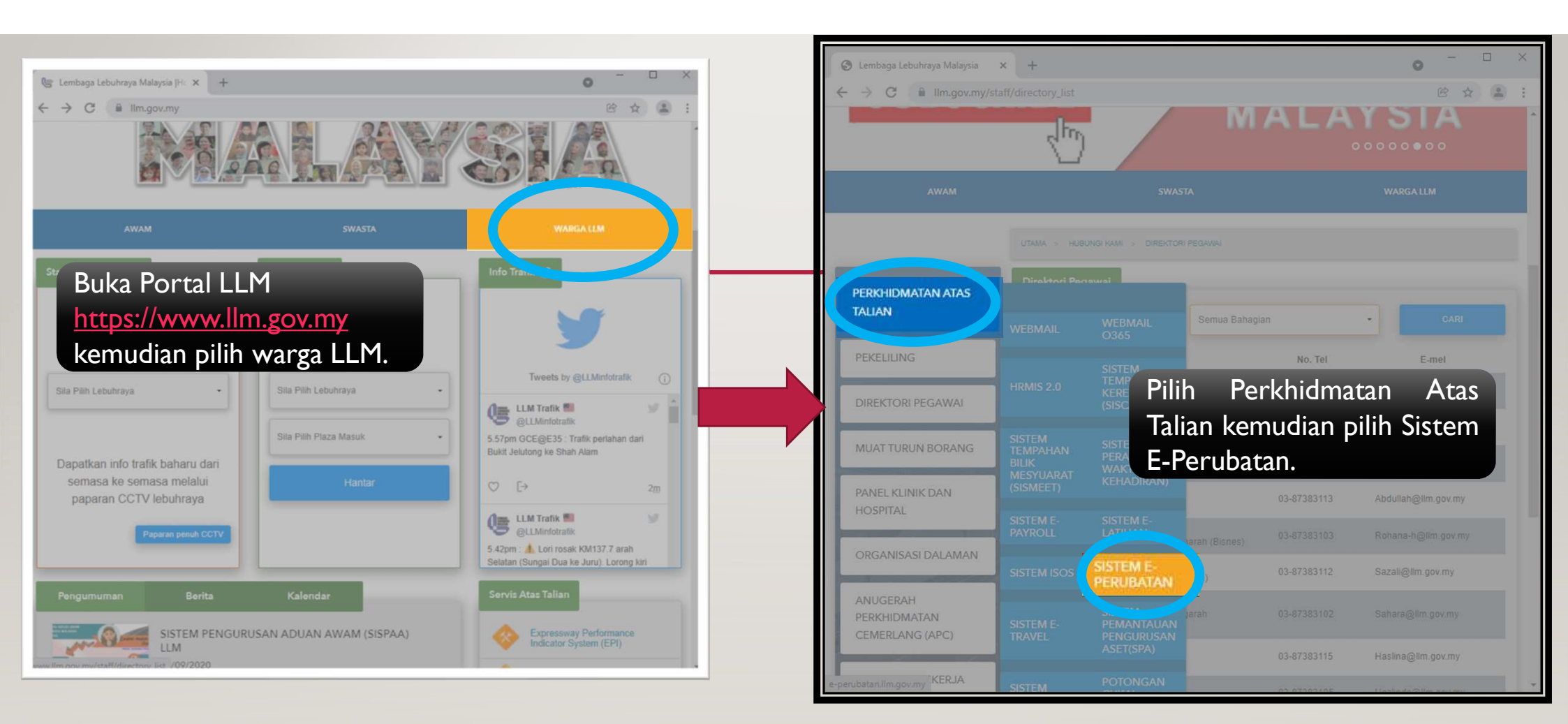

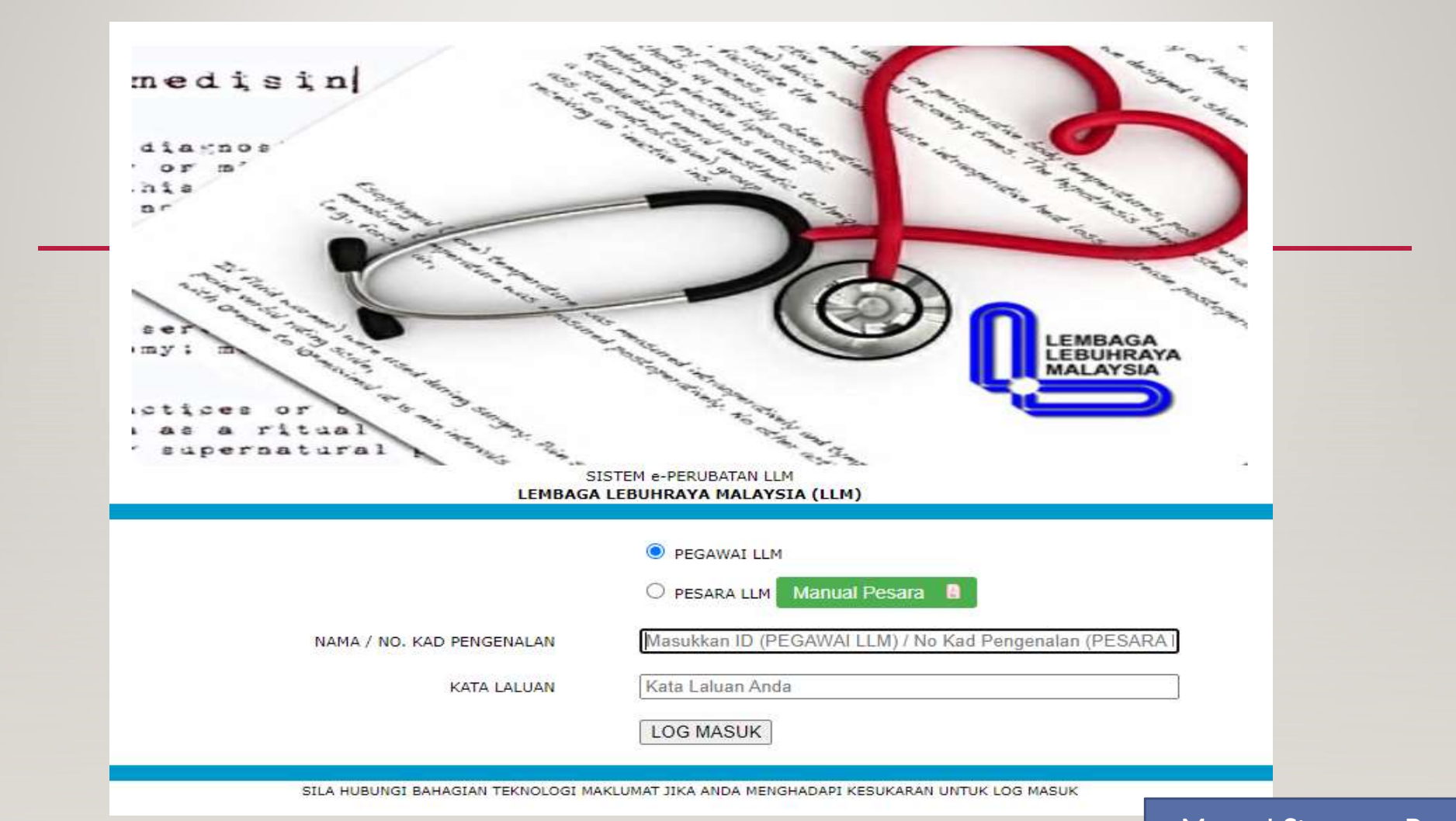

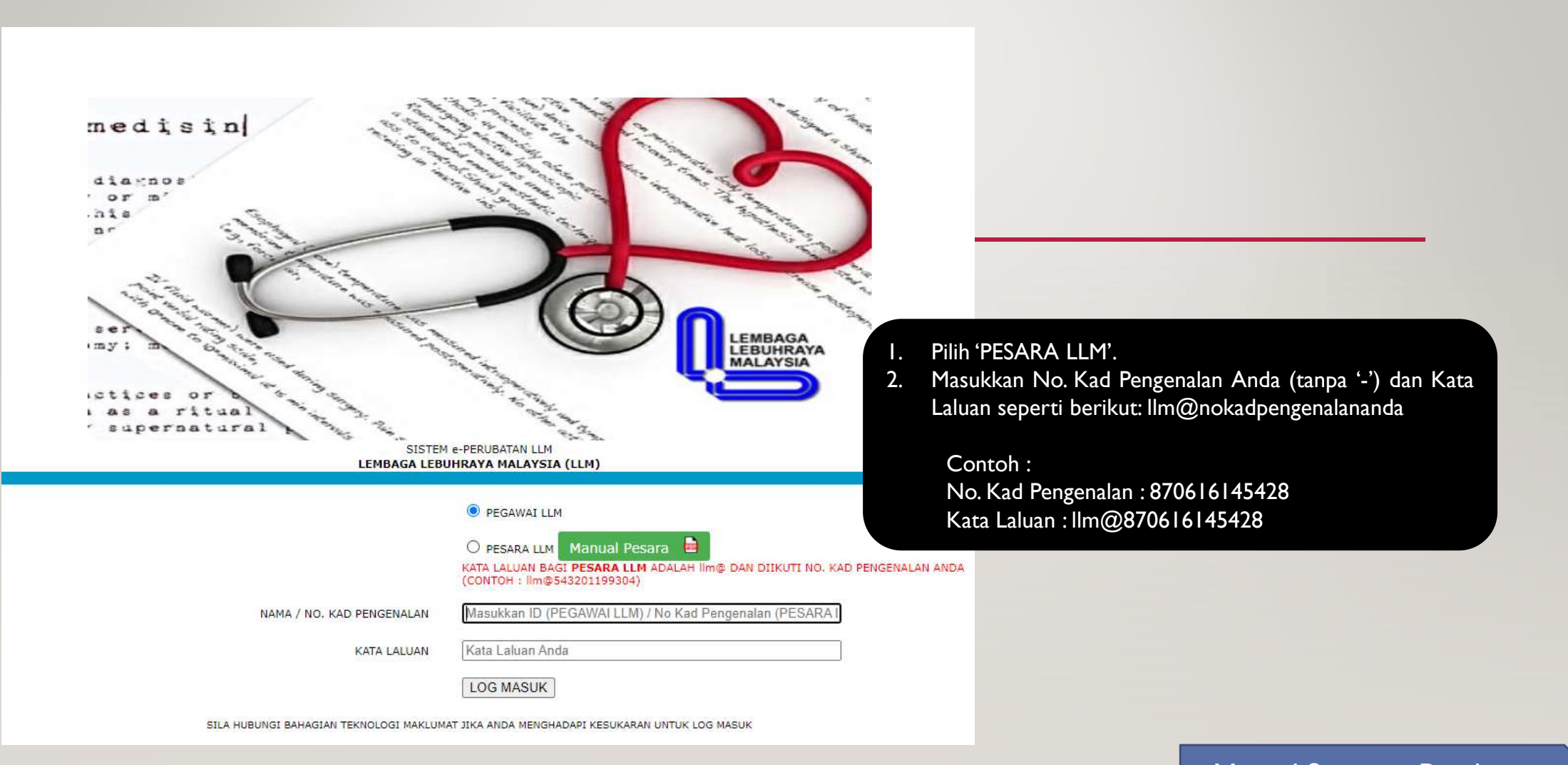

Bagi Pengguna (Pesara LLM) yang log masuk untuk kali pertama, anda akan diminta untuk menukar terlebih dahulu kata laluan yang telah dimasukkan semasa log masuk (IIm@nokadpengenalan)

Masukkan Kata Laluan Lama kemudian masukkan Kata Laluan yang baru dan sahkan Kata Laluan Baru. Kemudian tekan butang hantar.

Tips : Pastikan kata laluan baru mempunyai kombinasi huruf kecil, huruf besar, nombor serta simbol dan lebih dari 8 karakter PENUKARAN KATA LALUAN LOG MASUK KALI PERTAMA SISTEM e-PERUBATAN LLM LEMBAGA LEBUHRAYA MALAYSIA (LLM) KATA LALUAN LAMA ..... PENUKARAN KATA LALUAN LOG MASUK KALI PERTAMA \*\*\*\*\*\*\*\*\*\* KATA LALUAN BARU KATA LALUAN LAMA Very Strong KATA LALUAN BARU SAHKAN KATA LALUAN BARU ..... Very Strong .......... HANTAR RESET A Not secure e-perubatan.llm.gov.my/firsttimelogin.php?id=540804045181 e-perubatan.llm.gov.my says Kata Laluan Berjaya Ditukar OK

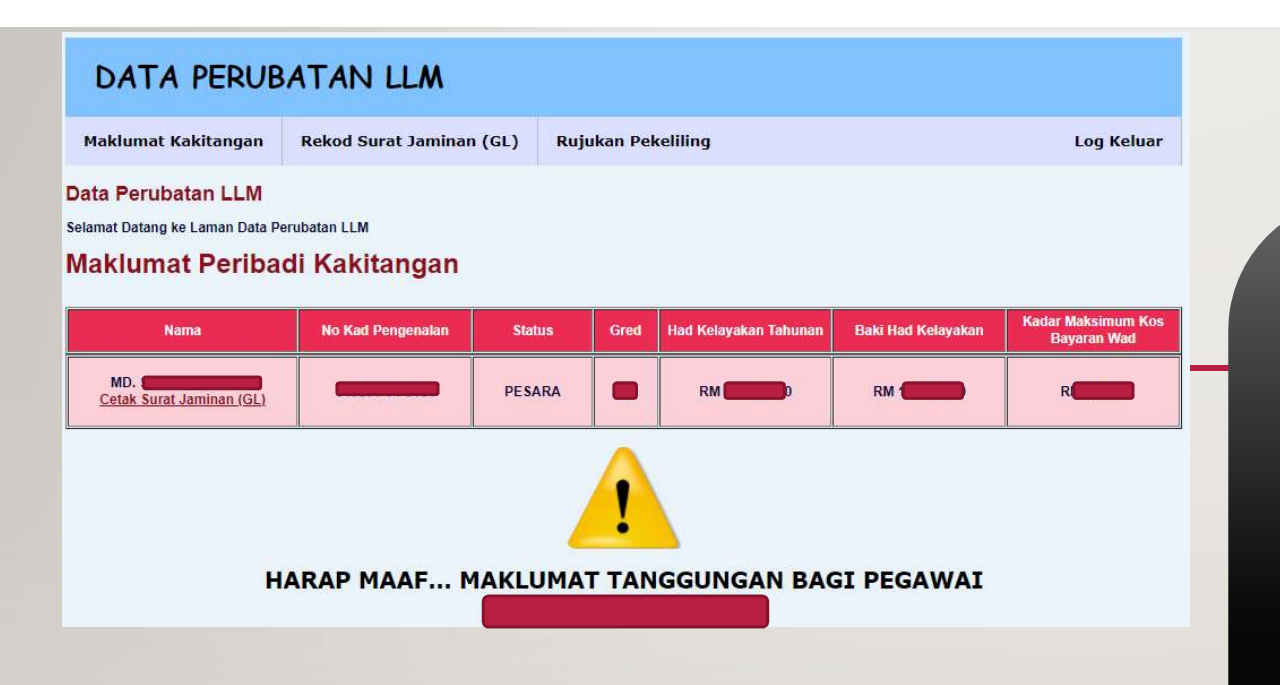

## Maklumat Tanggungan Pegawai Tambah Maklumat Tanggungan

| Bil | Nama | Nama No Kad Pengenalan  |          | Hubungan |                  |              |  |
|-----|------|-------------------------|----------|----------|------------------|--------------|--|
| 1   | SA   | 7 <b></b> ‡             | 51 Tahun | ISTERI   | <u>Kemaskini</u> | Padam        |  |
| 2   | FA   |                         | 19 Tahun | ANAK     | <u>Kemaskini</u> | Padam        |  |
| 3   | FA   | i <b>de la companya</b> | 12 Tahun | ANAK     | <u>Kemaskini</u> | <u>Padam</u> |  |

Selepas berjaya log masuk, anda akan dibawa ke **MAKLUMAT PERIBADI KAKITANGAN** yang mengandungi butiran seperti berikut :-

- 🕨 Nama
- No Kad Pengenalan
- Status
- Gred
- Had Kelayakan Tahunan
- Baki Had Kelayakan
- Kadar Maksimum Bayaran Wad
- Tanggungan Pesara (Jika Ada)

Nota : Sila semak butiran anda. Maklumkan kepada Bahagian Sumber Manusia & Korporat LLM jika terdapat sebarang maklumat yang tidak tepat.

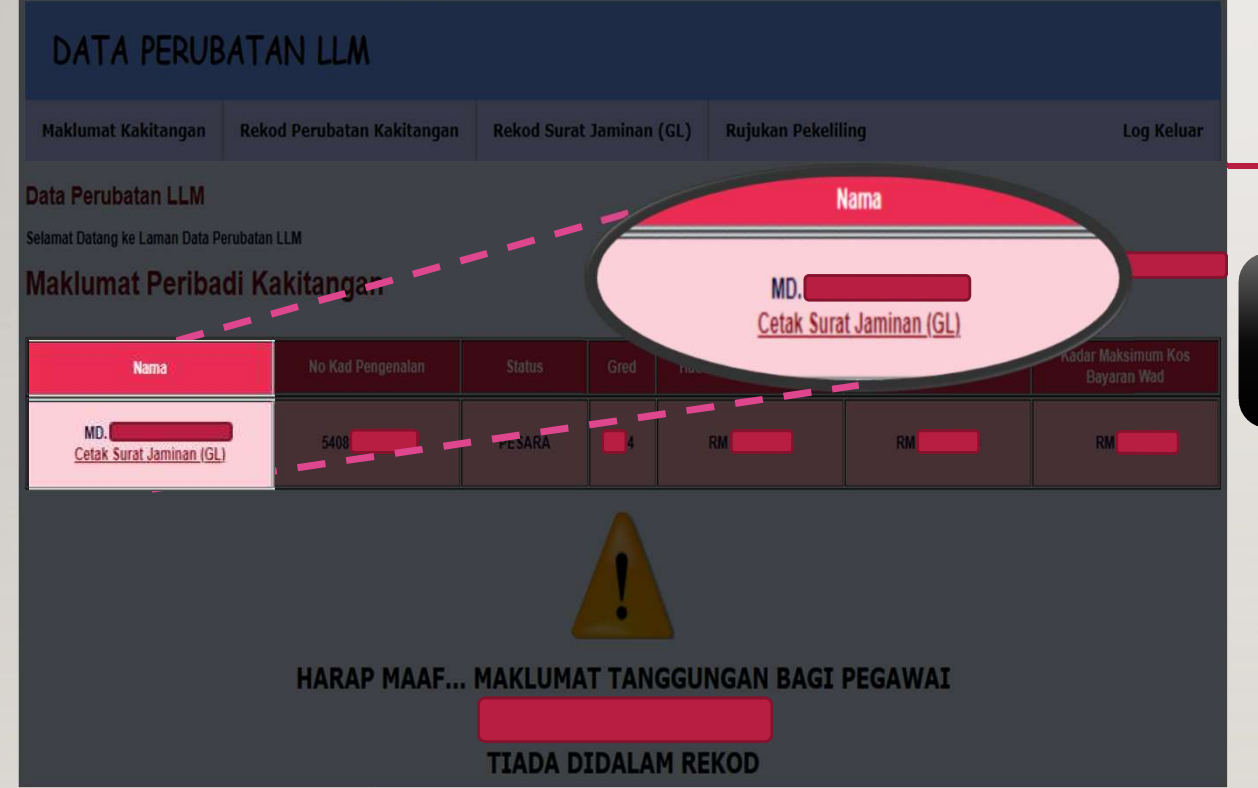

Untuk penjanaan Surat Jaminan (GL), anda boleh klik pada pautan 'Cetak Surat Jaminan' di bawah nama anda.

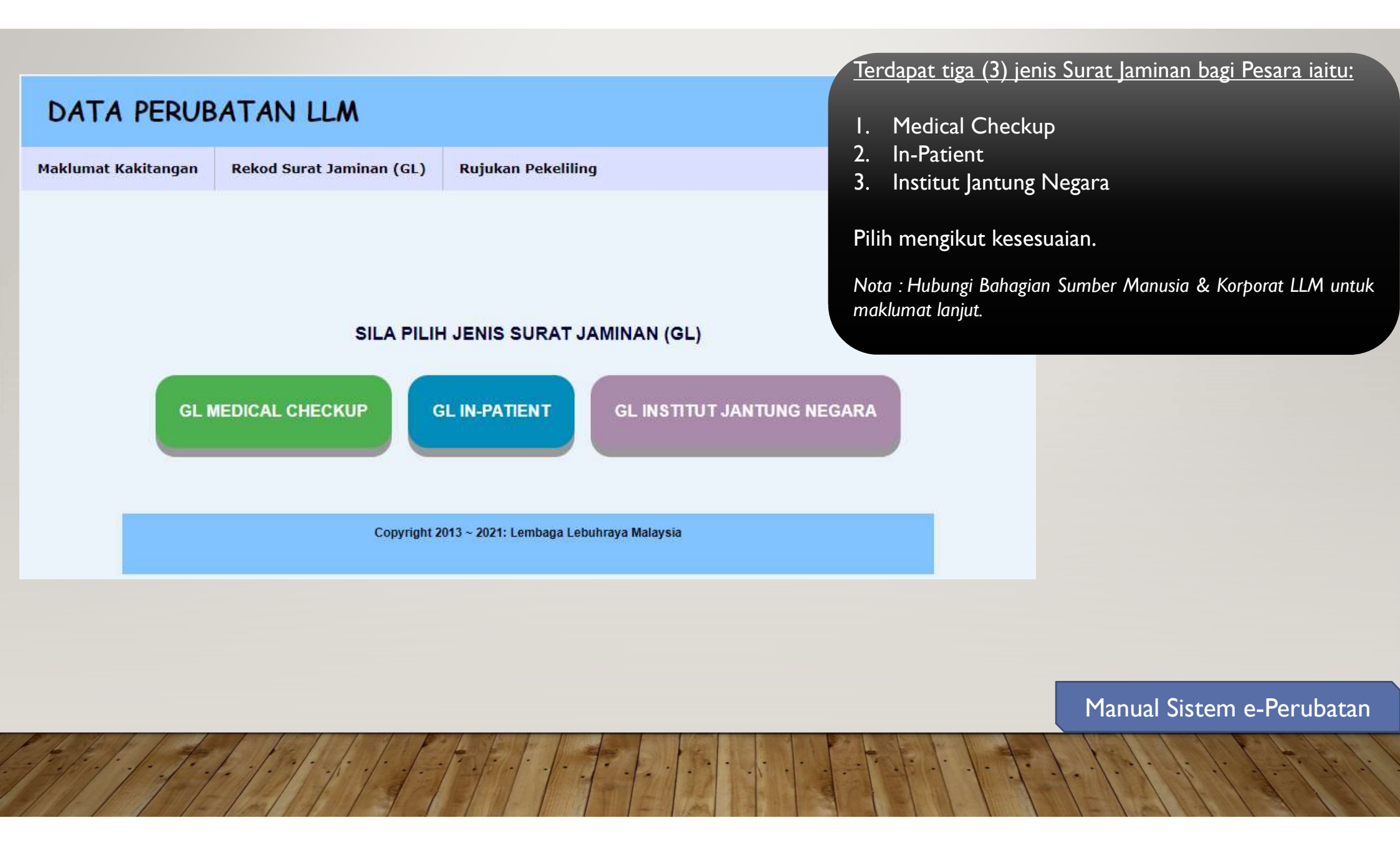

| LEMBAGA LEBUHRAYA MA<br>(MALAYSIA HIGHWAY AUTH<br>KM6, JALAN SERDANG-KAJ<br>43000 KAJANG<br>SELANGOR DARUL EHSA<br>Tel : 03 - 8738 3000 / 3056 / 3051 Fa                                                                              | PANEL LLM<br>ORITY)<br>JANG<br>AN<br>x : 03 - 8737 3555<br>GL#(11)<br>Tarikh                                                                                                    | <ol> <li><u>Tatacara Jana Surat Jaminan (GL)</u></li> <li>Semak Nombor Kad Pengenalan dan Nama;</li> <li>Pilih Nama Hospital / Klinik yang akan dikunjungi;</li> <li>Semak Nama Pesakit, sekiranya pesakit adalah tanggungan, pilih Nama Pesakit yang betul;</li> <li>Pilih Hubungan Dengan Pesakit. Sekiranya pesakit adalah anda, pilih 'Sendiri';</li> <li>Klik seteruswa untuk jana Surat Jaminan, klik ketuar untuk keluar dari janaan surat Jaminan.</li> </ol> |
|----------------------------------------------------------------------------------------------------|----------------------------------------------------------------------------------------------------|----------------------------------------------------------------------------------------------------|
| No. Kad Pengenalan / Nama<br>54 MD.<br>Sila Pilih Nama Hospital / Klinik<br>Pilih<br>Jawatan Anda<br>PESARA<br>Masukkan Nama Pesakit<br>MD.<br>Pilih Hubungan Dengan Pesakit<br>Pilih Hubungan Dengan Pesakit<br>SETERUSNYA<br>KELUAR | Sila Pilih Nama Hospital / Klinik<br>Pilih<br>Pilih<br>Klinik Pusrawi Sdn Bhd<br>Anson Bay Medical Centre<br>Assunta Hospital<br>Bagan Specialist Centre<br>COLUMBIA ASIA HOSPITAL CHERAS<br>Columbia Asia Hospital Seremban<br>Columbia Asia Hospital Taiping<br>HOSPITAL AMPANG<br>Hospital Batu Gajah<br>HOSPITAL BENTONG<br>HOSPITAL BESAR KUALA LUMPUR<br>HOSPITAL BUKIT MERTAJAM<br>HOSPITAL CHANGKAT MELINTANG<br>Hospital Columbia Asia - Iskandar Puteri<br>Hospital Dungun<br>HOSPITAL ENCHE' BESAR HAJJAH KHALSOI<br>HOSPITAL GERIK<br>HOSPITAL HUKM<br>Hospital Islam Az-Zahrah | Nota : Sila semak butiran anda. Maklumkan kepada Bahagian<br>Sumber Manusia & Korporat LLM jika terdapat sebarang<br>maklumat yang tidak tepat.                                                                                                    |
|                                                                                                    |                                                                                                    |                                                                                                    |

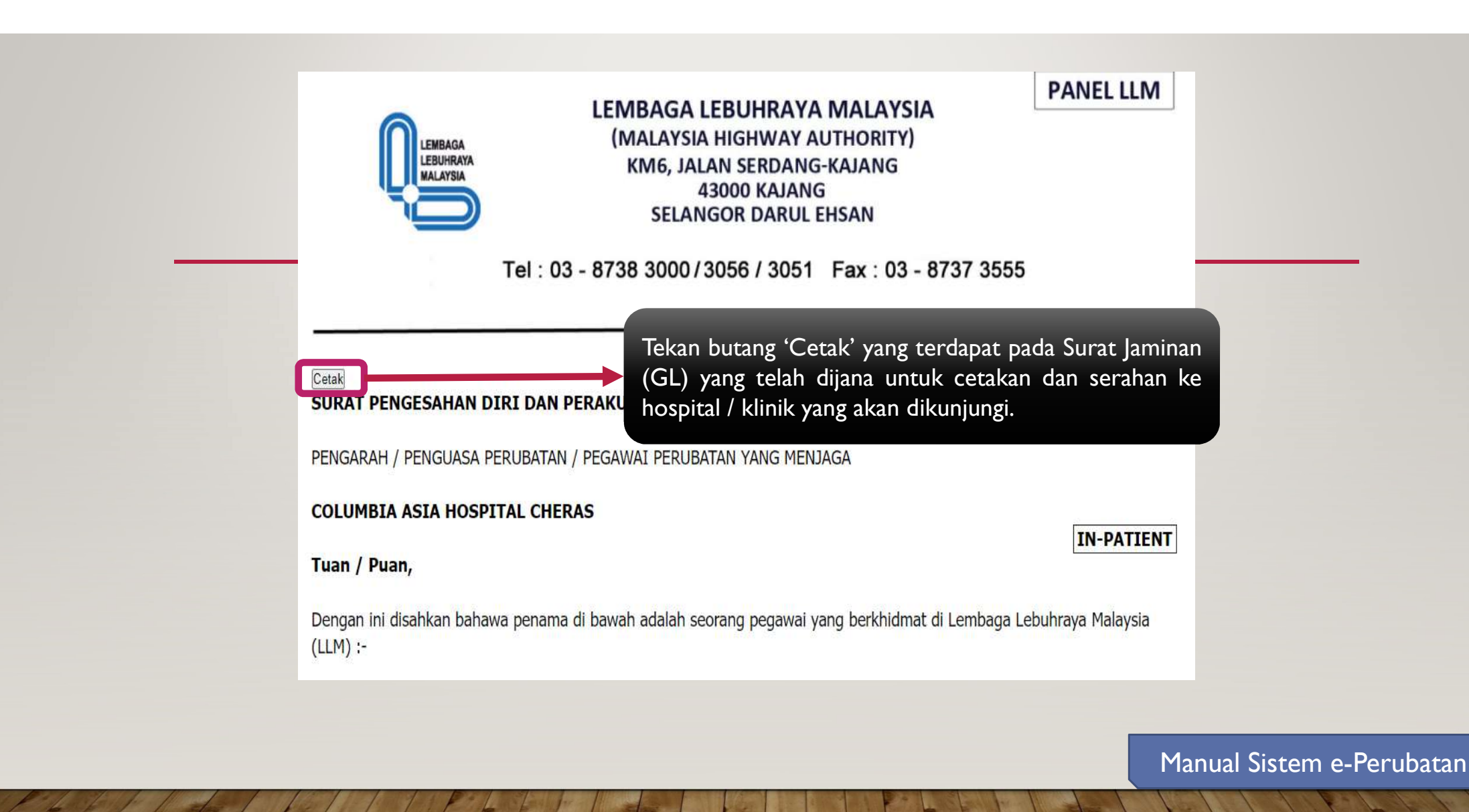

| LEMBAGA LEBUHRAYA<br>(MALAYSIA HIGHWAY AU<br>KM6, JALAN SERDANG-K<br>43000 KAJANG<br>SELANGOR DARUL EHSAN<br>Tel : 03 - 8738 3000/3056 / 3051 Fax : 03 - 8737 3555                                                                                                    | (GL) YANG TELAH DIJANA<br>IBAGA LEBUHRAYA MALAYSIA<br>IALAYSIA HIGHWAY AUTHORITY)<br>KM6, JALAN SERDANG-KAJANG<br>43000 KAJANG<br>SELANGOR DARUL EHSAN                                                                                                    |
|----------------------------------------------------------------------------------------------------|----------------------------------------------------------------------------------------------------|
| T-##+ - 0 D-= 2021                                                                                                    | Tel: 03 - 8738 3000/3056 / 3051 Fax: 03 - 8737 3555                                                                                                    |
| Iarikh : 9-Dec-2021                                                                                                    |                                                                                                    |
| SURAT PENGESAHAN DIRI DAN PERAKUAN PEGAWAI DAN KARITANGAN                                                                                                    | Tarikh : 6-Nov-202                                                                                                    |
| PENGARAH / PENGUASA PERUBATAN / PEGAWAI PERUBATAN YANG MENJAGA                                                                                                    | PENGARAH / PENGUASA PERUBATAN / PEGAWAI PERUBATAN                                                                                                    |
| COLUMBIA ASIA HOSPITAL CHERAS                                                                                                    | INSTITUT JANTUNG NEGARA                                                                                                    |
| Tuan / Puan.                                                                                                    | GL-IJN                                                                                                    |
|                                                                                                    | Tuan,                                                                                                    |
| Dengan ini disahkan bahawa penama di bawah adalah seorang pegawai yang berkhidmat di Lembaga Lebuhraya Malaysia<br>(LLM) :-                                                                                                    | SURAT PENGESAHAN DIRI DAN PERAKUAN PEGAWAI                                                                                                    |
|                                                                                                    | Disahkan bahawa penama di bawah adalah seorang pegawai yang berkhidmat di Lembaga Lebuhraya Malaysia (LLM) :-                                                                                                    |
| a) Nama : MD.                                                                                                    |                                                                                                    |
| b) No. Kad Pengenalan :                                                                                                    | a) Nama :                                                                                                    |
| c) Jawatan / Grea : PESAKA                                                                                                    | b) No. Kad Pengenalan :                                                                                                    |
| o) Raki Kelavakan vang macih ada* · PM 100 000                                                                                                    | c) Jawatan / Gred : PESARA N30                                                                                                    |
| f) Kadar Maksimum Kos Bavaran Wad : RM 400.00                                                                                                    |                                                                                                    |
| Makumat tanggungan perawai berkenaan yang memerlukan rawatan seperti berikut-                                                                                                    | 2. Maklumat tanggungan pegawai berkenaan yang memerlukan rawatan seperti berikut:-                                                                                                    |
|                                                                                                    | Nama : RAPIEE B ISNIN                                                                                                    |
| Nama :<br>Hubungan Keluarga :                                                                                                    |                                                                                                    |
|                                                                                                    | Hubungan Keluarga : Suami                                                                                                    |
| I. LLM hanya menanggung segala kos rawatan perubatan kecuali:-         a)       Caj rawatan yang melebihi had baki kelayakan tahunan;         b)       Bayaran wad yang melebihi had kelayakan; dan         c)       Lain-lain caj rawatan perubatan yang tidak ditanggung oleh LLM dari semasa ke semasa. | <u>NOTA:</u> * Pihak tuan diminta untuk menuntut sebarang bayaran yang tidak ditanggung oleh LLM daripada pegawai/pesakit<br>di atas sebelum discharge. Sebarang pertanyaan berhubung perkara ini, sila hubungi pegawai bertanggungjawat<br>di tellecoment tenera di deter |
| <u>VOTA:</u><br>Pihak tuan diminta untuk menuntut sebarang bayaran yang tidak ditanggung oleh LLM daripada pegawai/pesakit<br>di atas sebelum discharge. Sebarang pertanyaan berhubung perkara ini, sila hubungi pegawai bertanggungjawab<br>di talian yang tertera di atas.                               | * Tempoh sah laku surat ini lalah dua minggu daripada tarikh surat di atas                                                                                                    |
| ' Tempoh sah laku surat ini ialah dua minggu daripada tarikh di atas.                                                                                                    | Cetakan ini adalah janaan komputer. Tiada tandatangan diperlukan                                                                                                    |
| Cetakan ini adalah janaan komputer. Tiada tandatangan diperlukan                                                                                                    |                                                                                                    |
|                                                                                                    | Manual Sistem e-Perubat                                                                                                    |
|                                                                                                    |                                                                                                    |

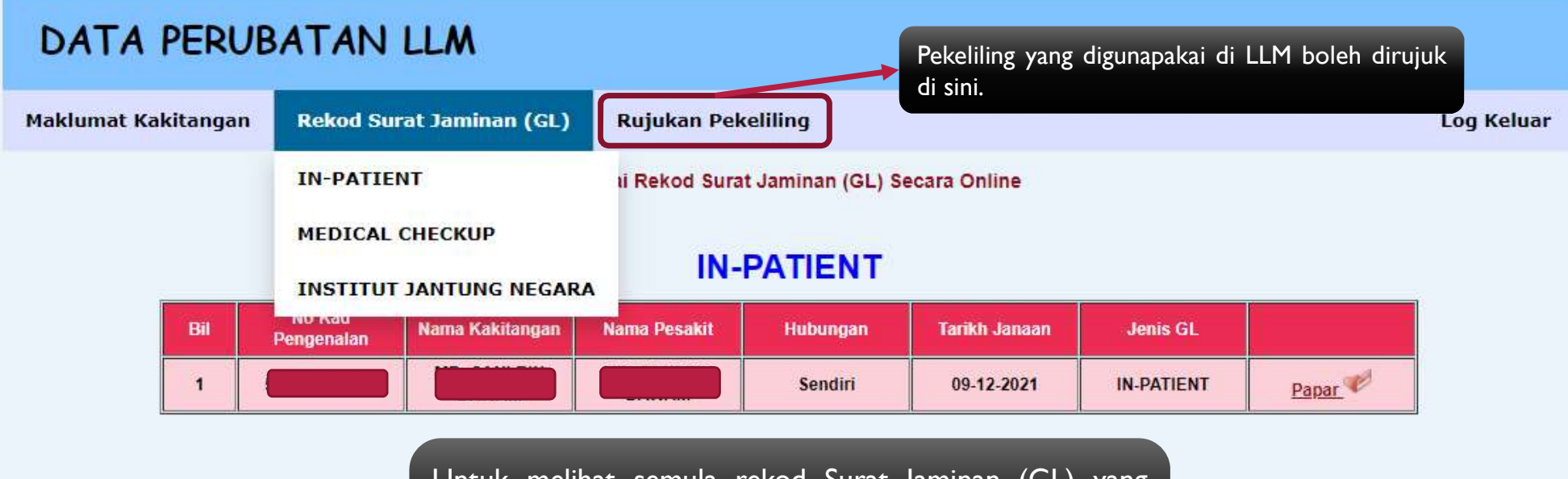

Untuk melihat semula rekod Surat Jaminan (GL) yang telah dijana, anda boleh lalukan tetikus anda ke bahagian 'Rekod Surat Jaminan (GL)' dan pilih jenis Surat Jaminan (Jika Ada).

Copyright 2013 ~ 2021: Lembaga Lebuhraya Malaysia

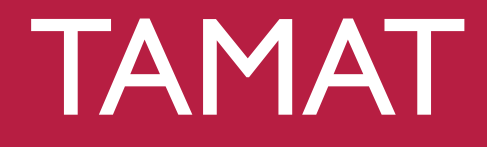